### This Supplier Quick Guide shows you how to... SET YOUR INVOICE NOTIFICATION PREFERENCES

...in two simple steps

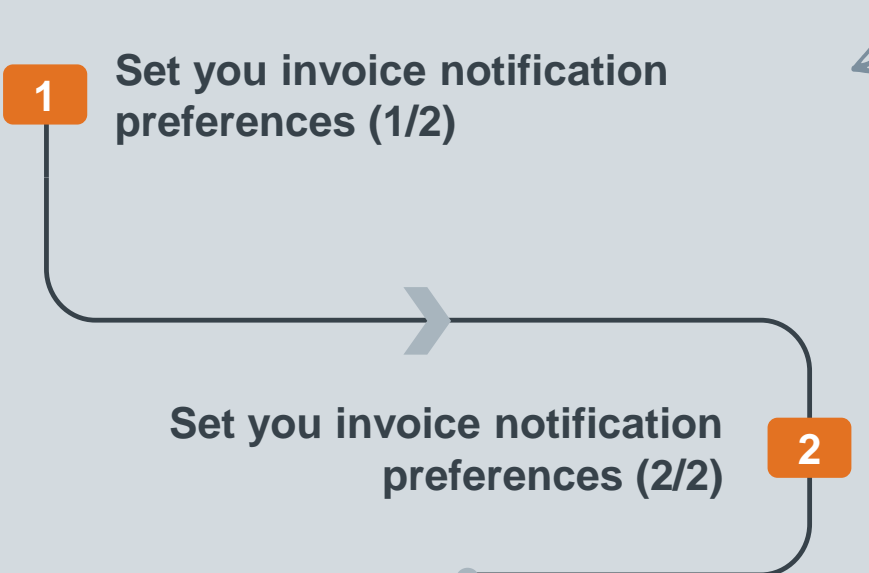

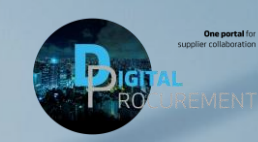

Vestas

VERSION: 1.0 Classificat UPDATED: MAY 2020

las

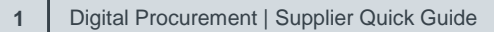

# 1. SET YOU INVOICE NOTIFICATION PREFERENCES (1/2)

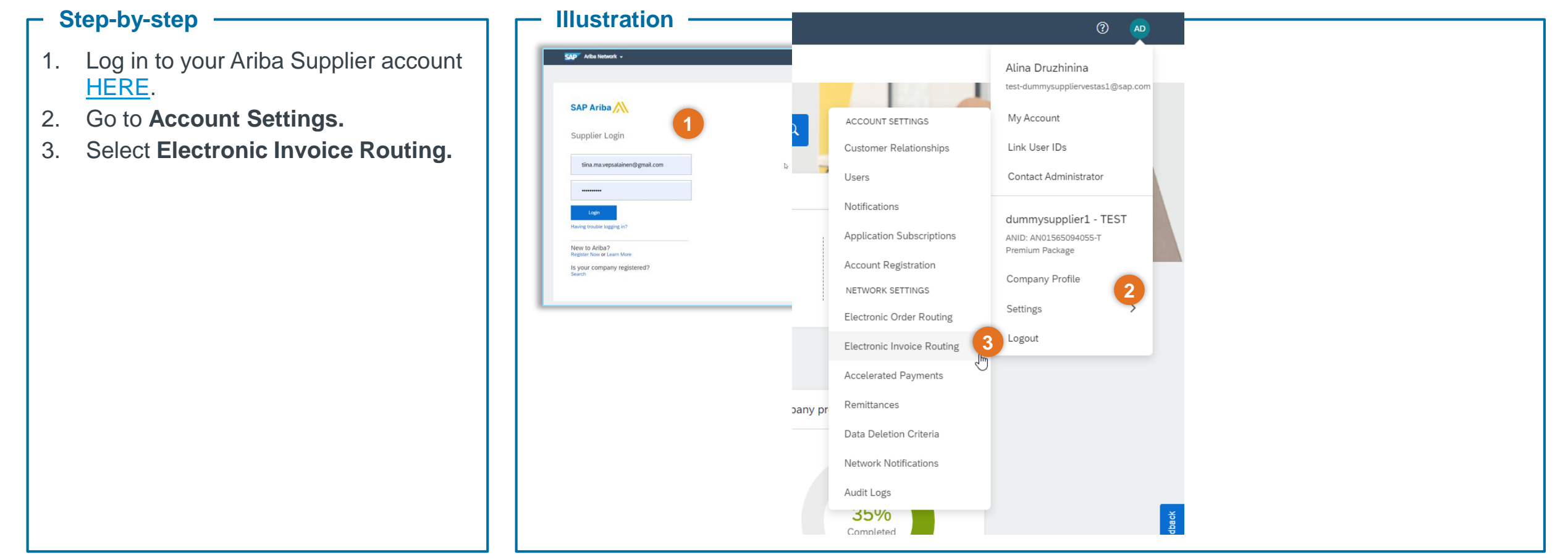

#### Tips & Tricks

• You can specify Online, cXML, or EDI as your default routing method for invoices.

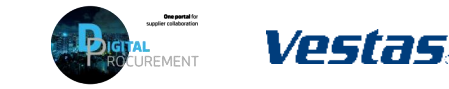

1

## 2. SET YOU INVOICE NOTIFICATION PREFERENCES (2/2)

#### - Step-by-step

- 1. Select your notification preferences in the **Notifications section**
- 2. Update email addresses for each notification type you've selected.
- 3. Click **Save**.

| work Settings                  |                                    |                                                                     | 3 Save                            | Close |
|--------------------------------|------------------------------------|---------------------------------------------------------------------|-----------------------------------|-------|
| Electronic Order Routing Elect | tronic Invoice Routing Accelerated | d Payments Settlement                                               |                                   |       |
| General Tax Invoicing and      | Archiving                          |                                                                     |                                   |       |
| Capabilities & Preferences     |                                    |                                                                     |                                   | - 1   |
| Sending Method                 |                                    |                                                                     |                                   | - 1   |
| Document Type                  | Routing Method                     | Options                                                             |                                   |       |
| Invoices                       | Online 🗸                           | Return to this site to create invo                                  | ices                              | - 1   |
| Customer Invoices              | Online 🗸                           | Save in my online inbox                                             |                                   |       |
| Notifications                  |                                    |                                                                     |                                   |       |
| Туре                           | Send notifications when            |                                                                     | To email addresses (one required) |       |
| Invoice Failure                | Send a notification v              | when invoices are undeliverable or rejected.                        | * tiina.vepsalainen@outlook.com   | ]     |
| Invoice Status Change          | Send a notification v              | when invoice statuses change.                                       | * tiina.vepsalainen@outlook.com   | ]     |
| Invoice Created Automatically  | Send a notification v              | when an invoice is created automatically on behalf of your company. | * tiina.vepsalainen@outlook.com   | ]     |

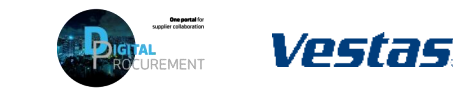

2

### **NEED HELP?**

Support is available!

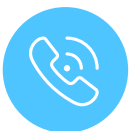

For **questions or technical support** please contact the <u>Vestas SSC Ariba team</u>

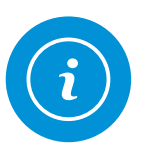

For **information and more Quick Guides**, visit our Digital Procurement program <u>website</u>

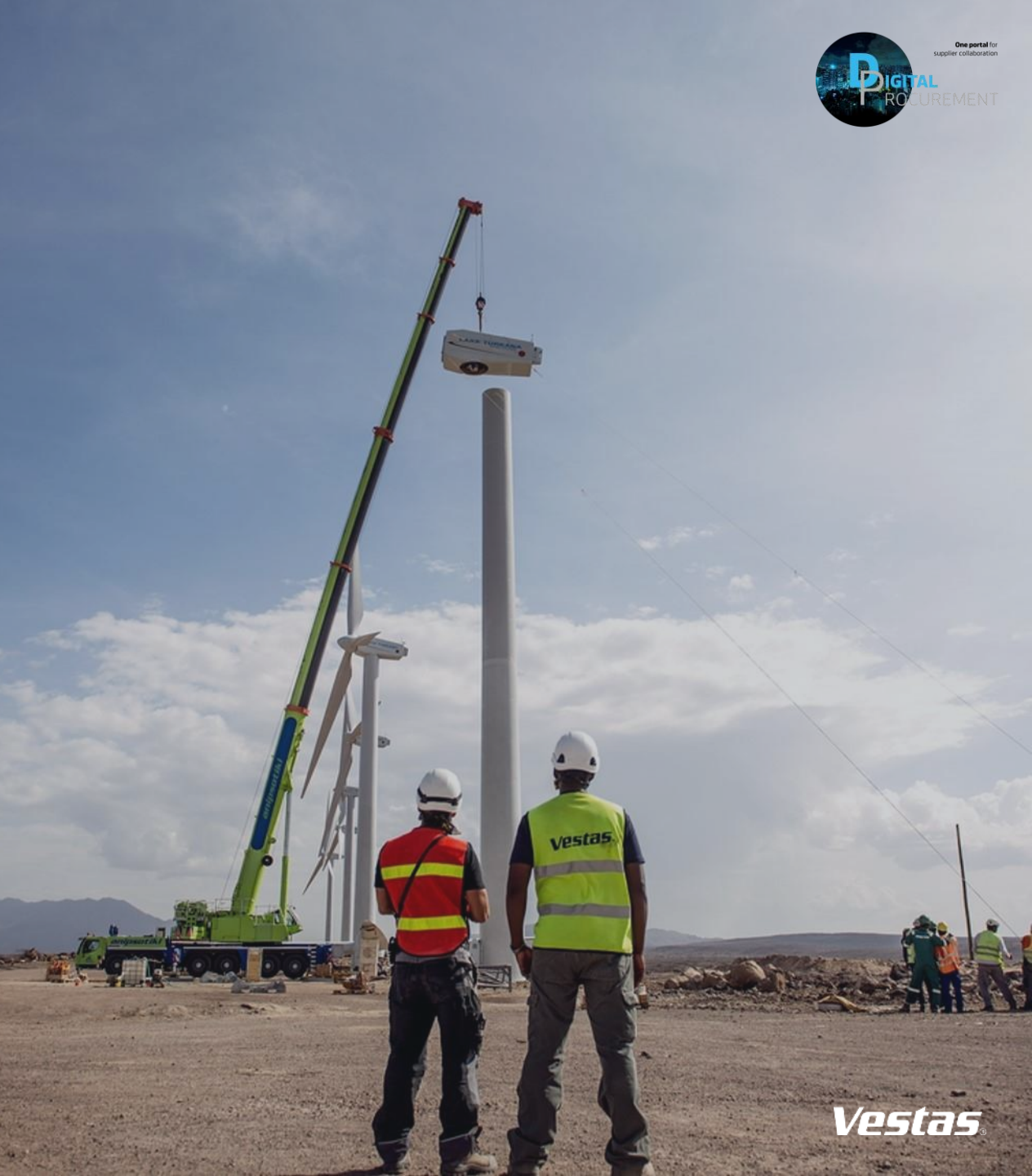